TMBAM eastspring

Life Partner

# ดู่มือการลงทะเบียน และกรณีลืมรหัสผ่าน

# การใช้งานระบบ FundLink M (สมาชิก)

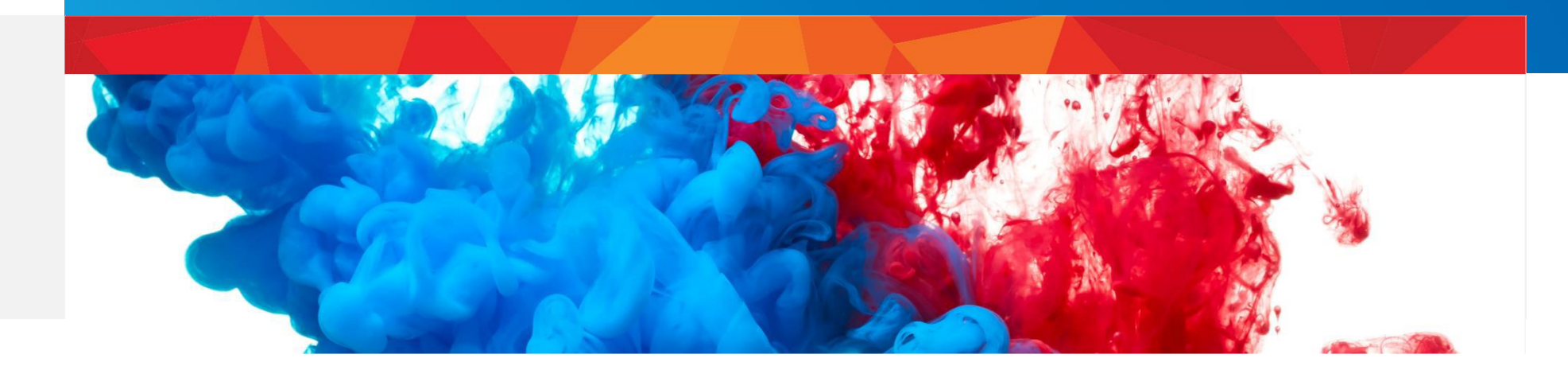

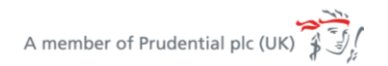

tmbameastspring.com

# การลงทะเบียนเพื่อเข้าใช้งานระบบ

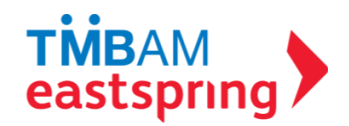

### การเข้าสู่ระบบ WWW.TMBAMEASTSPRING.COM

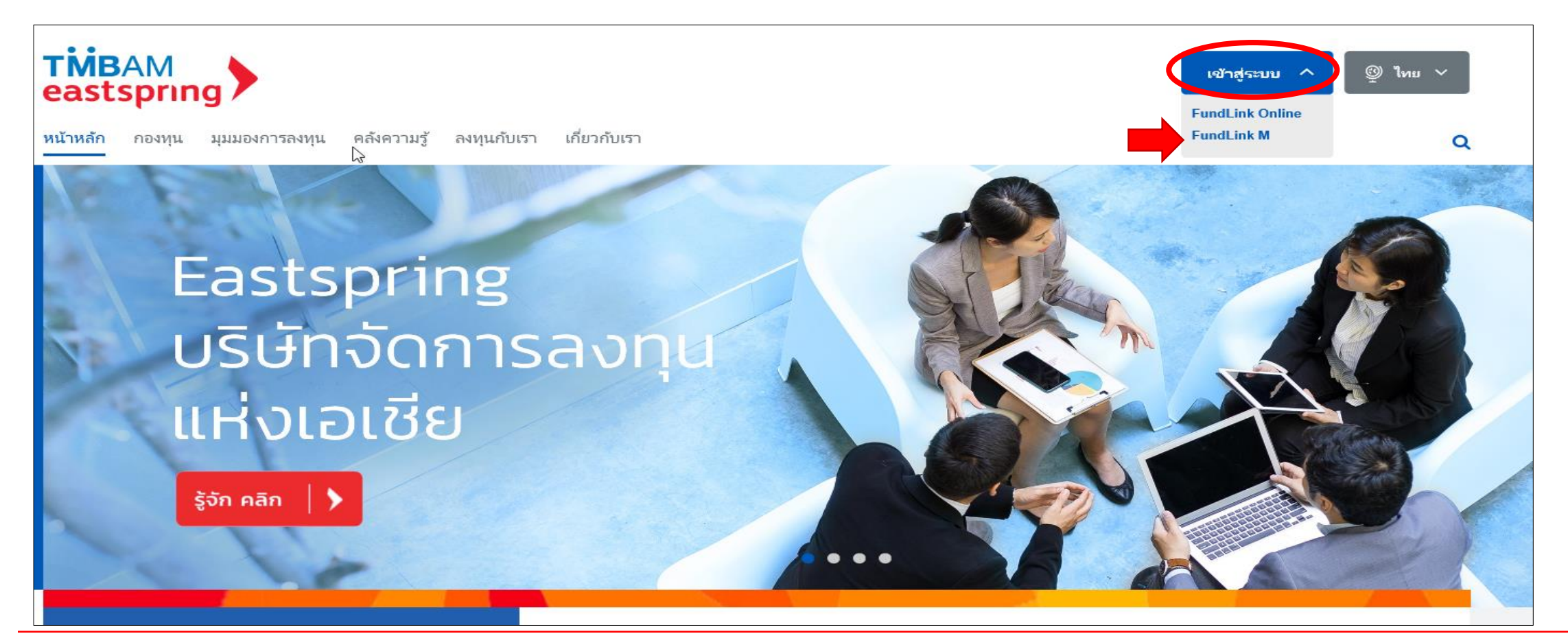

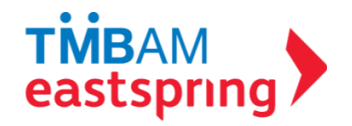

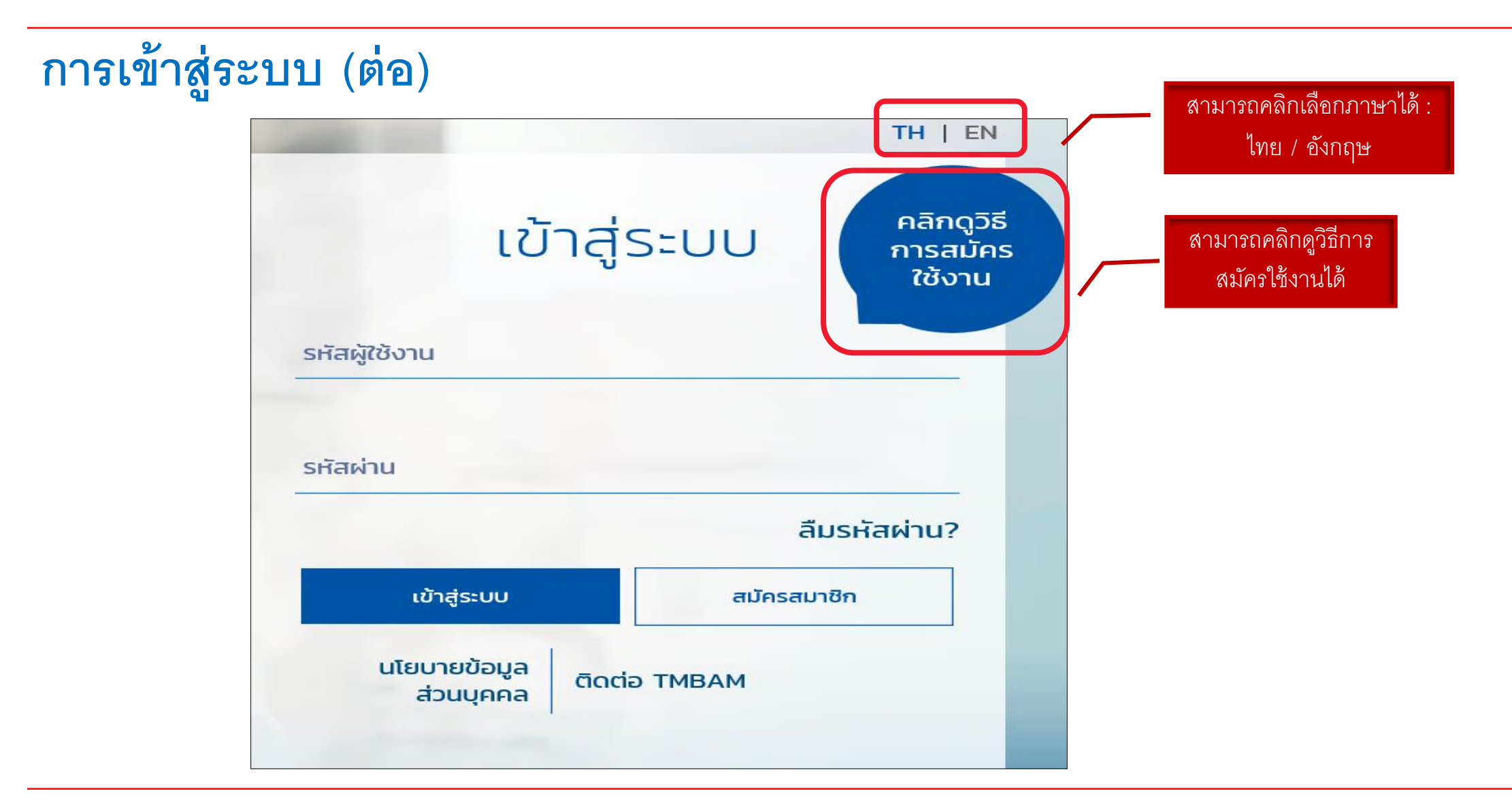

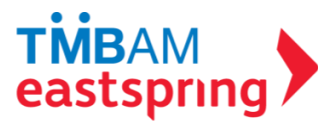

#### การลงทะเบียน 1 คลิกสมัครสมาชิก

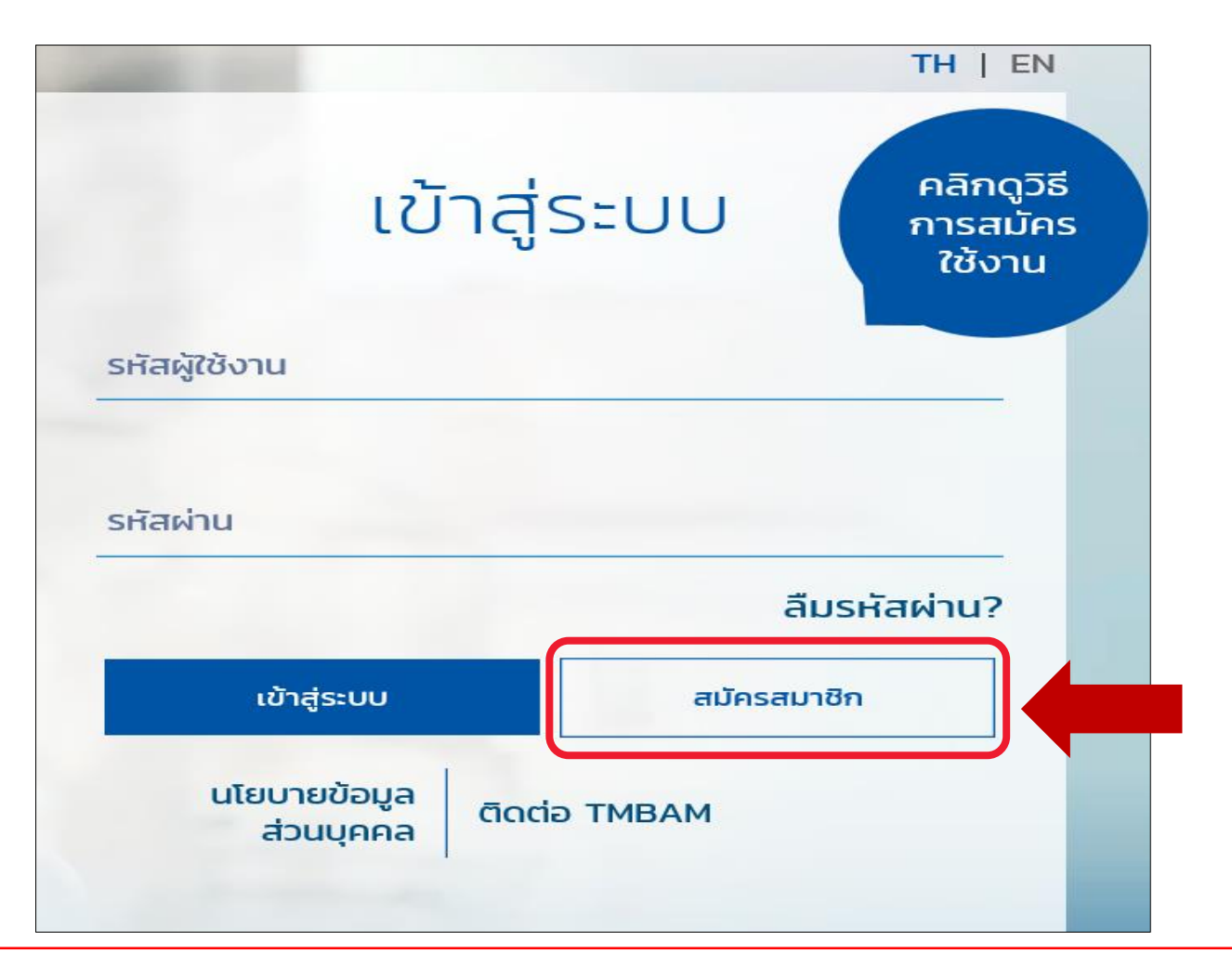

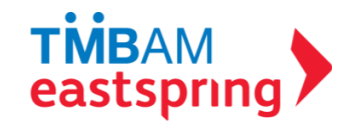

# การลงทะเบียน (ต่อ): กรอกข้อมูลจากชุดข้อมูลลงทะเบียน

| Ľ                 | ชุดข้อมูลลงทะเบียน |                                   |
|-------------------|--------------------|-----------------------------------|
| รหัสนายจ้าง       |                    | ชุดข้อมูลลงทะเมื<br>จากบริษัทจัดก |
| เลขที่ผู้ถือหน่วย |                    |                                   |
| เลขที่อ้างอิง     |                    |                                   |
|                   | ต่อไป              |                                   |

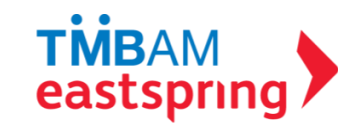

## การลงทะเบียน (ต่อ) 🕻 กรอกข้อมูลติดต่อ

|             | 🕸 ข้อมูลติดต่อ |  |
|-------------|----------------|--|
|             |                |  |
| อีเมล       |                |  |
|             |                |  |
| ยืนยันอีเมล |                |  |
|             | ต่อไป          |  |
|             |                |  |

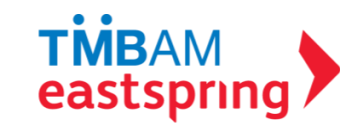

### การลงทะเบียน (ต่อ) : กำหนดรหัสผู้ใช้งานและรหัสผ่าน

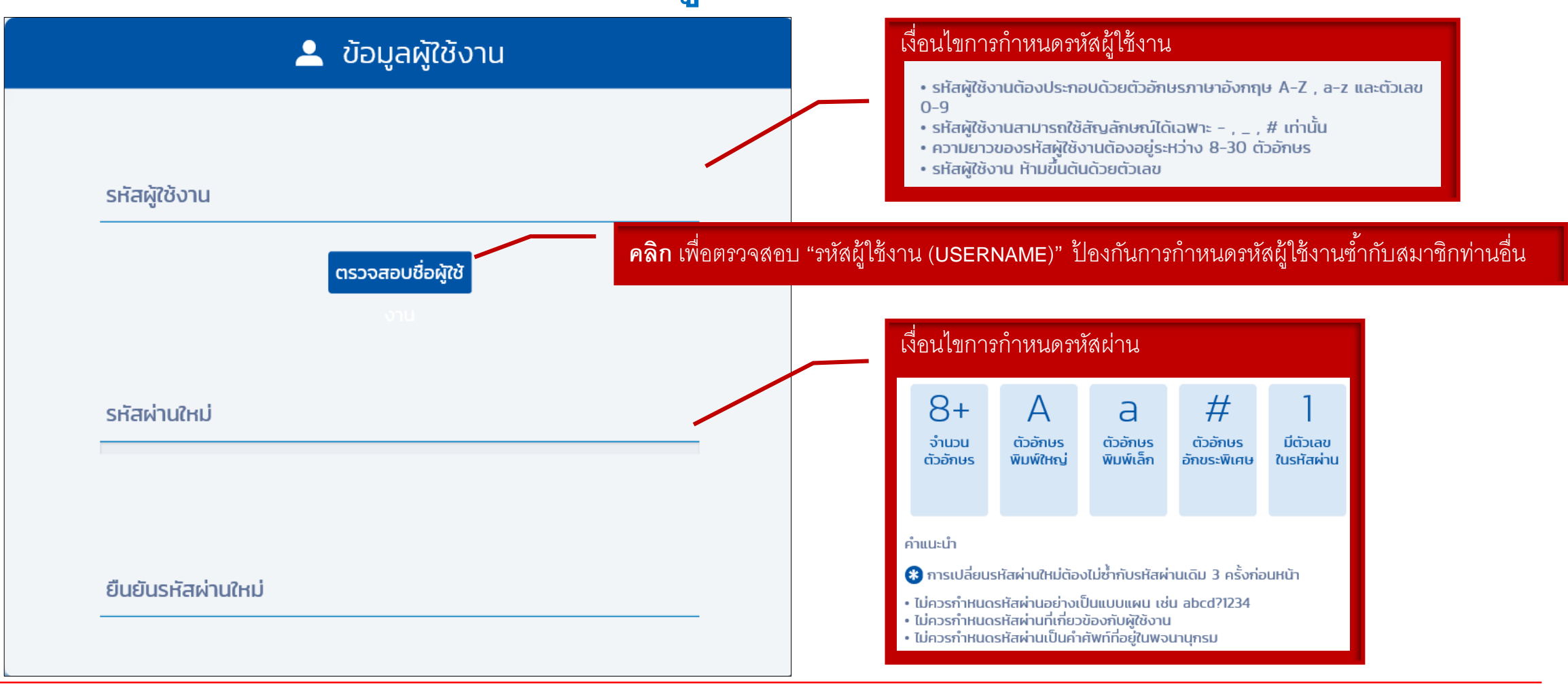

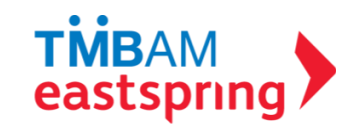

### การลงทะเบียน (ต่อ) 1 คลิกยอมรับคำเตือน และใส่รหัสยืนยันตัวตน

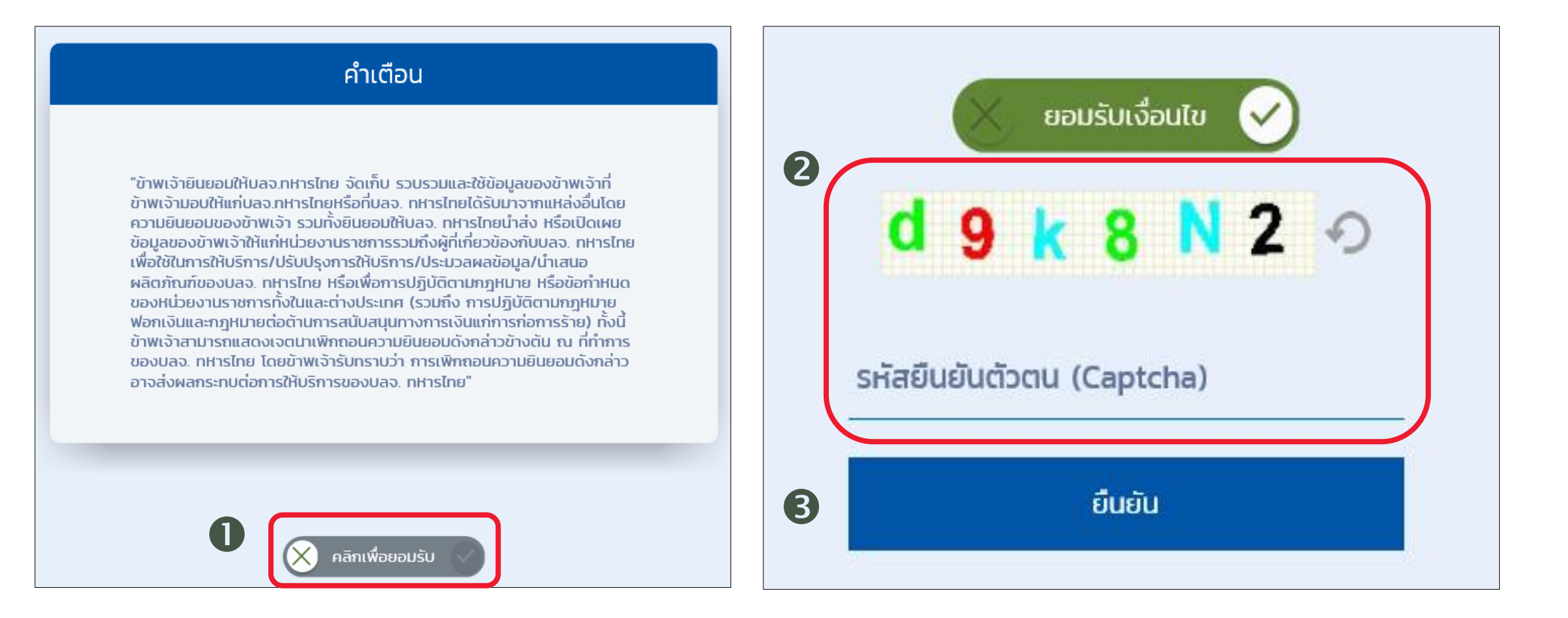

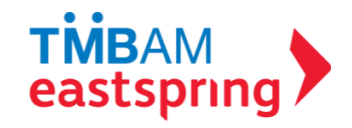

### การลงทะเบียน (ต่อ) 1 คลิกลิงค์จากอีเมล

ระบบจะแจ้งผลการลงทะเบียนไปยังอีเมล

ทั้งนี้ สมาชิกจะต้องยืนยันการลงทะเบียน

ของสมาชิกที่ได้ระบุไว้ในขั้นตอนลงทะเบียน

#### สวัสดี คุณพนักงานทดสอบ\_1635771 ดีมาก\_1635771 (รหัสพนักงาน:1635771)

คุณได้ลงทะเบียนเพื่อขอใช้งานระบบ Fundlink M แล้ว กรุณายืนยันบัญชีผู้ใช้งานของคุณภายใน 1 วัน นับจากวันที่ลงทะเบียน โดยคลิกที่ลิงค์ด้านล่างนี้ หรือคัดลอกลิงค์และวางลงในหน้าต่างที่อยู่บนเบราเซอร์ของคุณ

#### https://fundtrade.tmbameastspring.com/MChoice

อีเมลฉบับนี้เป็นการแจ้งข้อมูลโดยระบบอัตโนมัติ กรุณาอย่าตอบกลับ หากท่านต้องการสอบถามข้อมูลเพิ่มเติมกรุณาติดต่อ ส่วนลูกค้าสัมพันธ์ โทร.1725 ในวันทำการ เวลา 8.30-17.30 น. ขอบคุณที่ใช้บริการกับ บลจ.ทหารไทย ทีมงาน PVD-TMBAM

#### Congratulations Khun พนักงานทดสอบ\_1635771 ดีมาก\_1635771 (รหัสพนักงาน:1635771)

You have successfully registerd your account to our Fundlink M. Please activate your account within 1 days by clicking the URL below or copying the URL and pasting it to your browser.

#### https://fundtrade.tmbameastspring.com/MChoice

Thank you for using our service

**PVD-TMBAM** Team

Reference Code 20190731000000079216

#### <u>ภายใน 1 วัน</u> นับจากวันที่ลงทะเบียน Congratulations Khun พมักงานทดสอบ\_16357

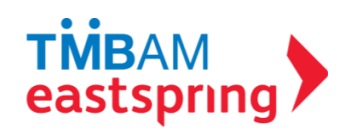

# การลงทะเบียน (ต่อ) 🕻 ใส่รหัสยืนยันตัวตนอีกครั้ง

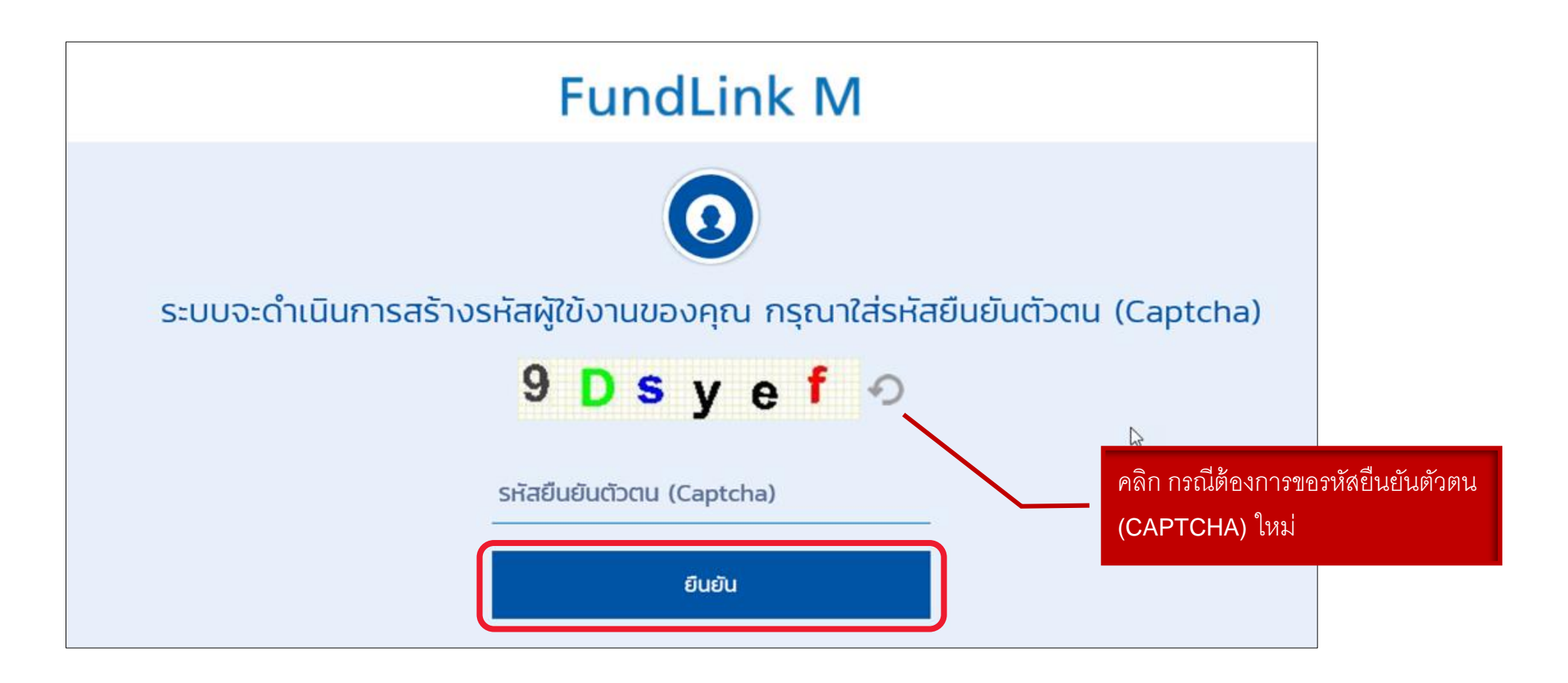

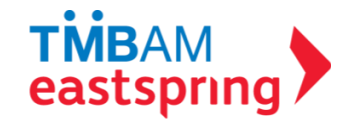

### การลงทะเบียน (ต่อ) : ลงทะเบียนสำเร็จเรียบร้อย

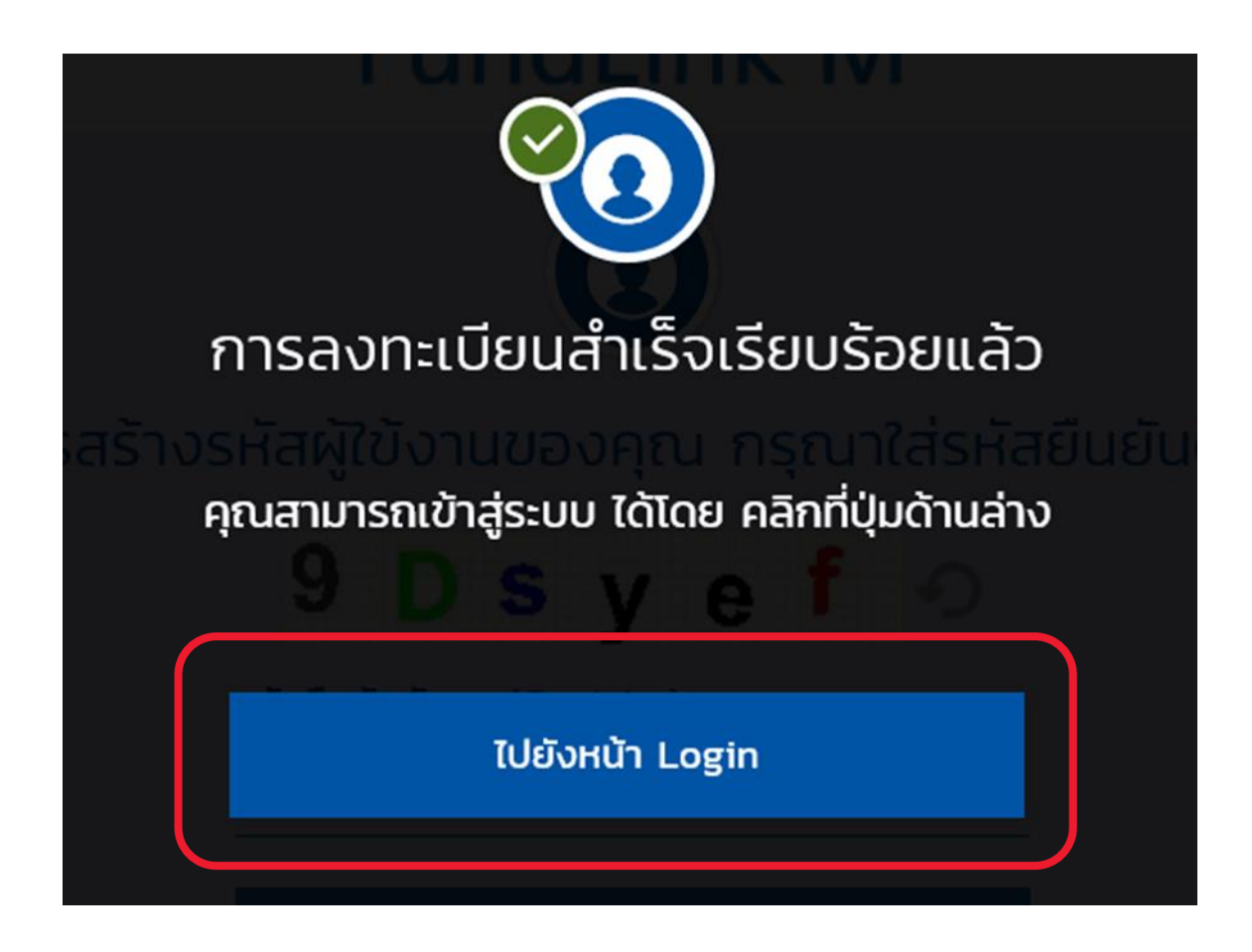

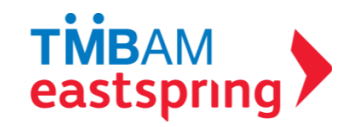

# ลืมรหัสผ่าน?

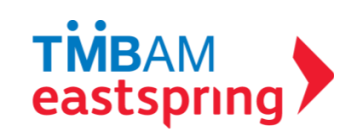

## ลืมรหัสผ่าน : คลิกเพื่อกำหนดรหัสผ่านใหม่

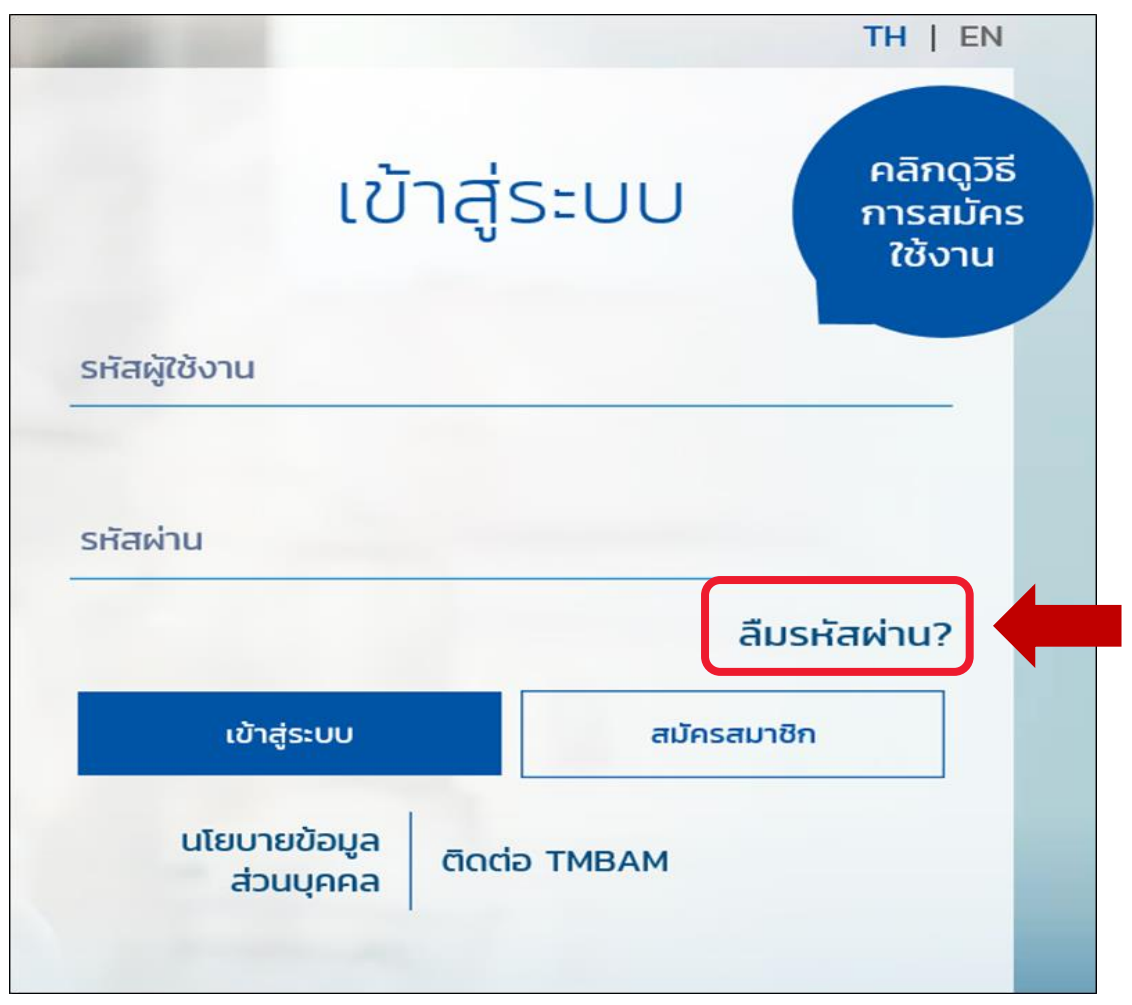

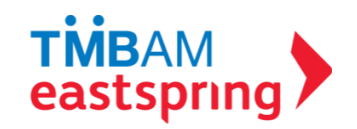

# ลืมรหัสผ่าน (ต่อ) : กรอกข้อมูลจากชุดข้อมูลลงทะเบียน

| ชุดข้อมูลลงทะเนื |
|------------------|
| จากบริษัทจัดก    |
|                  |
| _                |
|                  |

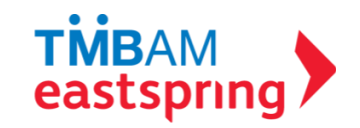

### ลืมรหัสผ่าน (ต่อ) 🕻 ใส่รหัสยืนยันตัวตน

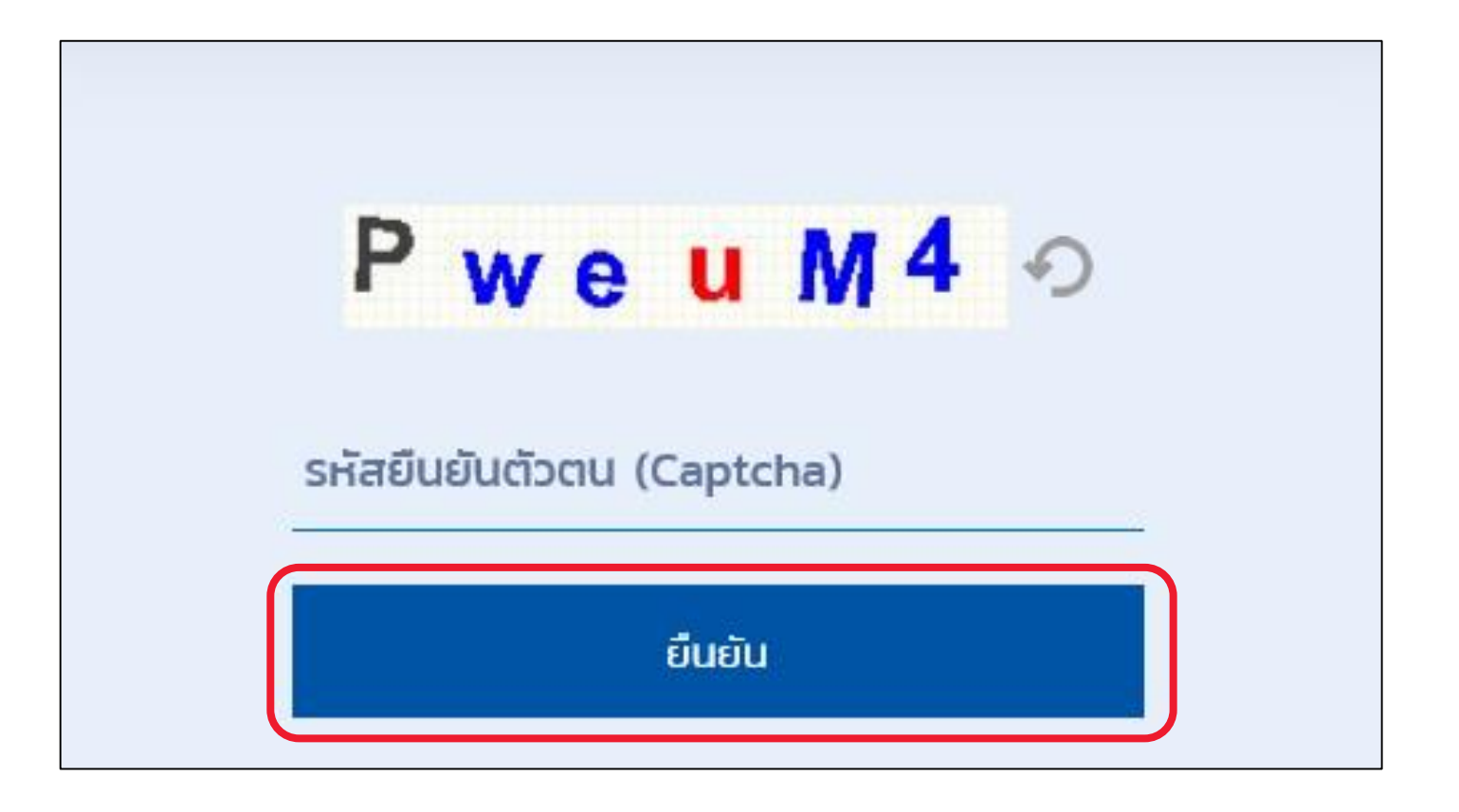

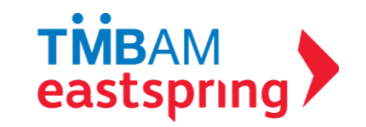

### ลืมรหัสผ่าน (ต่อ) : สรุปการขอเปลี่ยนรหัสผ่านพร้อมแจ้งอีเมล

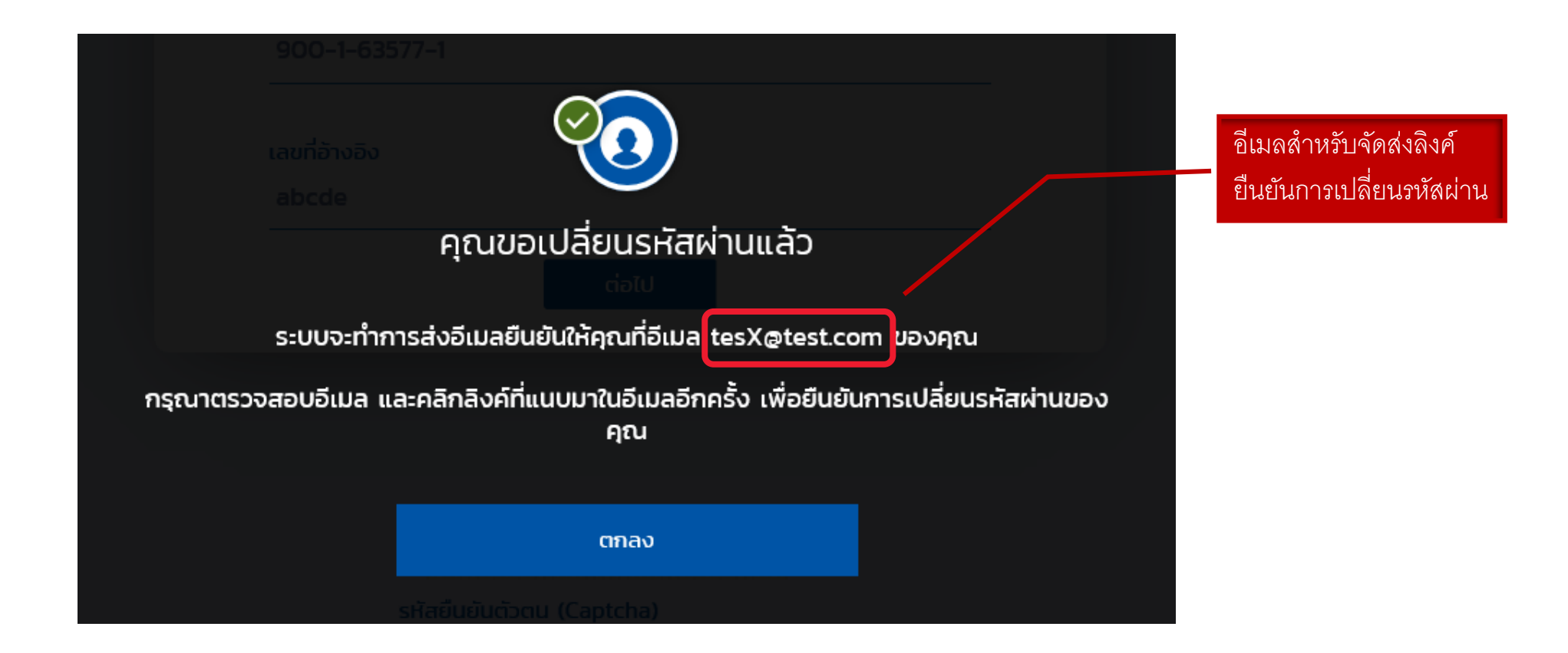

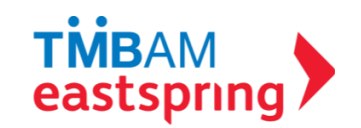

#### ลืมรหัสผ่าน (ต่อ) 1 คลิกลิงค์จากอีเมล

ทั้งนี้ สมาชิกจะต้องยืนยันการ เปลี่ยนรหัสผ่านใหม่ <u>ภายใน 1 วัน</u> นับจากวันที่ขอเปลี่ยนรหัสผ่าน

#### สวัสดี คุณพนักงานทดสอบ\_1635771 ดีมาก\_1635771 (รหัสพนักงาน:1635771)

คุณได้ทำการ ขอเปลี่ยนรหัสผ่านใหม่บนระบบ Fundlink M แล้ว กรุณากำหนดรหัสผ่านของคุณ โดยการคลิกที่ลิงค์ด้านล่างนี้ หรือคัดลอกลิงค์และวางลงในหน้าต่างที่อยู่บนเบราเซอร์ของคุณ

#### ps://fundtrade.tmbameastspring.com/MChoice

อีเมลฉบับนี้เป็นการแจ้งข้อมูลโดยระบบอัตโนมัติ กรุณาอย่าตอบกลับ หากท่านต้องการสอบถามข้อมูลเพิ่มเติมกรุณาติดต่อ ส่วนลูกค้าสัมพันธ์ โทร.1725 ในวันทำการ เวลา 8.30-17.30 น. ด้วยความขอบคุณ ทีมงาน PVD-TMBAM

#### Greeting from TMBAM

Dear พนักงานทดสอบ\_1635771 ดีมาก\_1635771 (รหัสพนักงาน:1635771)

Your request to reset password on Fundlink M is completed.

Please setyour new password by clicking the URL below or copying the URL and pasting it to your browser.

#### https://fundtrade.tmbameastspring.com/MChoice

This is an automated message; please do not reply to this e-mail.

For further inquiries, please contact the Call Center 1725 during office hours from 8.30-17.30 hrs.

Thank you for using our service

PVD-TMBAM Team

#### **TMB**AM eastspring

ลืมรหัสผ่าน (ต่อ) : ใส่รหัสยืนยันตัวตน

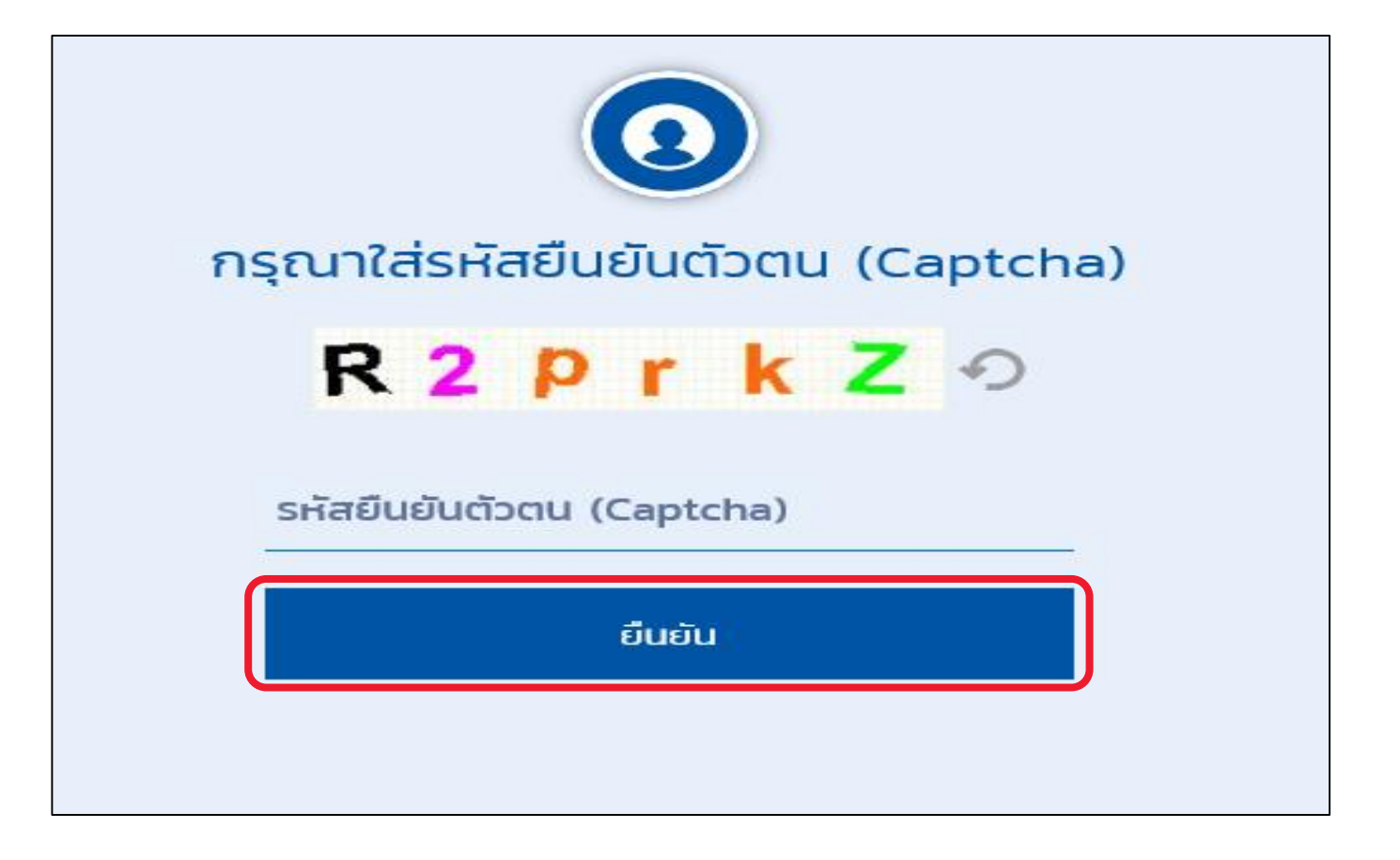

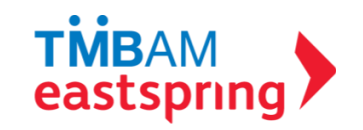

### ลืมรหัสผ่าน (ต่อ) 1 กำหนดรหัสผ่านใหม่

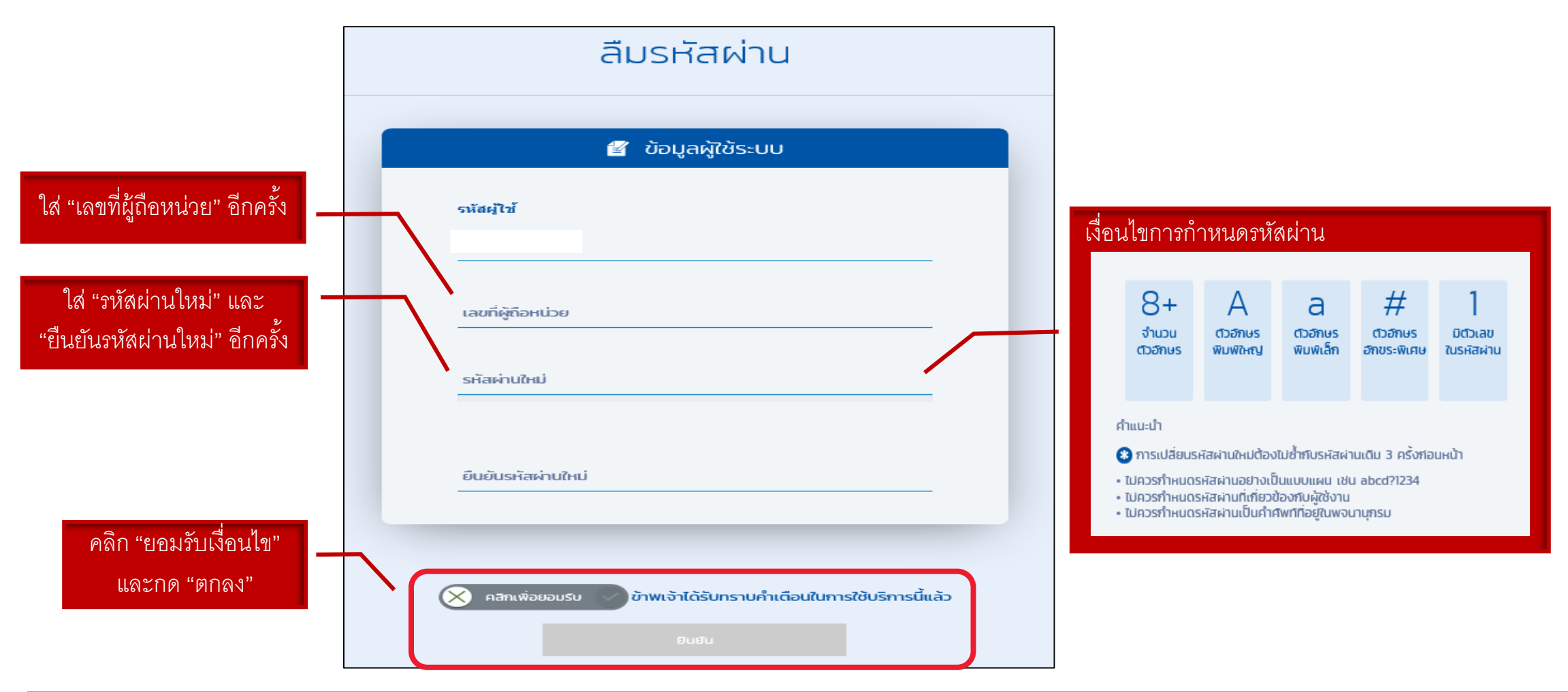

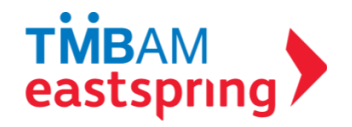

## ลืมรหัสผ่าน (ต่อ) : การเปลี่ยนรหัสผ่านสำเร็จเรียบร้อย

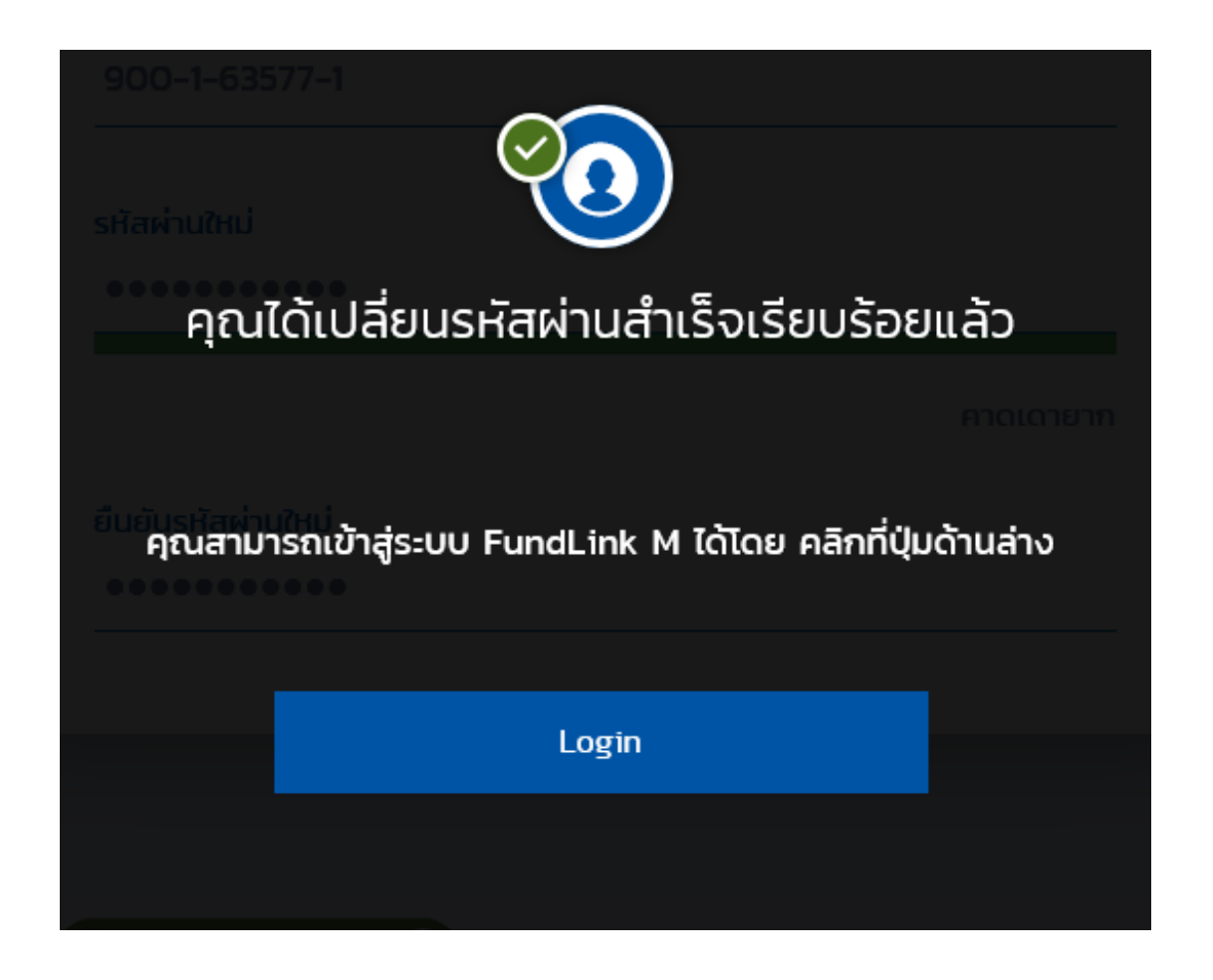

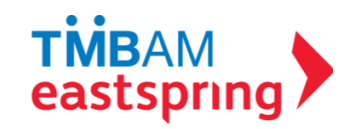

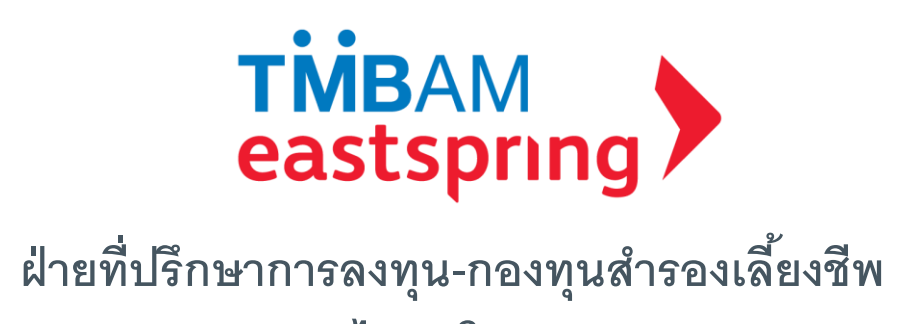

บลจ. ทหารไทย โทร 0-2838-1800

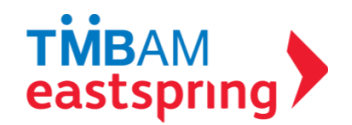